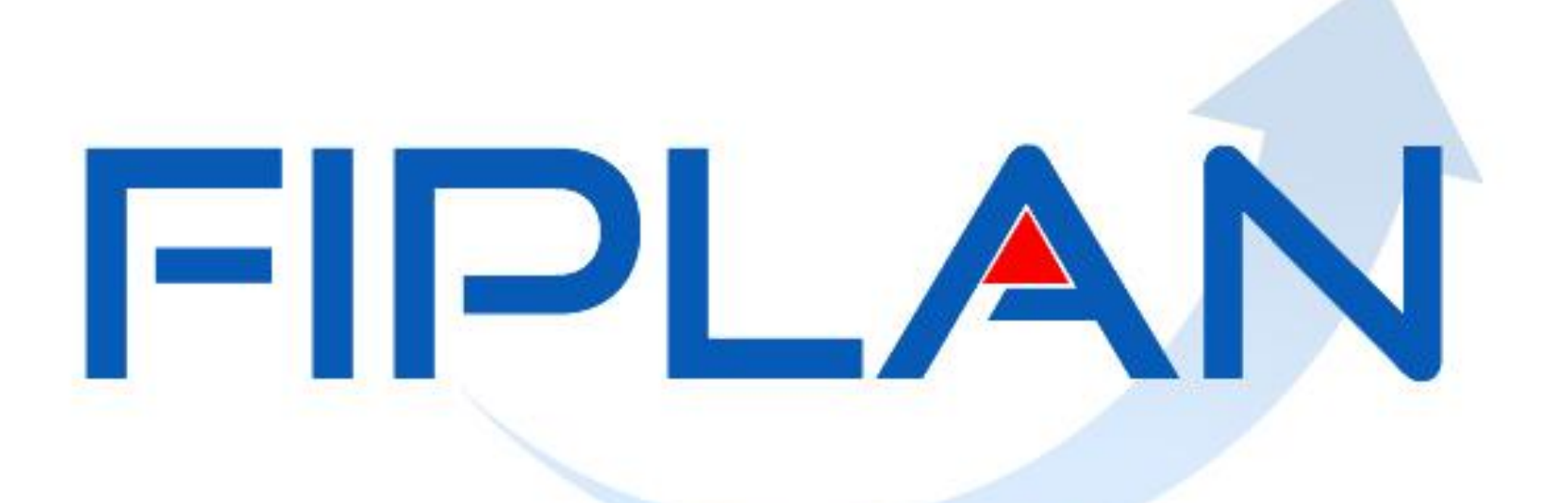

## SISTEMA INTEGRADO DE PLANEJAMENTO, CONTABILIDADE E FINANÇAS DO ESTADO DA BAHIA

**Outubro | 2016** 

FIP 702 – Relatório Analítico da Qualidade do Gasto

**OBJETIVO DA APRESENTAÇÃO:** 

Mostrar as principais características do FIP 702 – Relatório Analítico da Qualidade do Gasto.

**Outubro | 2016** 

- Filtros obrigatórios:
  - Exercício LIQ.
  - Situação da LIQ (1 LIQ Normal, 3 LIQ Estornada, 4 Todas)
     Obs: na opção "4 Todas" não são listados os documentos de estorno.

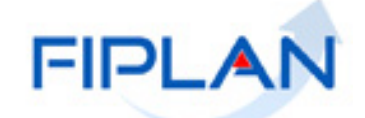

## Filtro "Exercício EMP"

 Combinado com o filtro "Exercício LIQ", permite direcionar a pesquisa para a execução do exercício <u>OU</u> de Restos a Pagar não Processado (RPNP).

 Conforme recentes decretos de encerramento, o RPNP tem que ser liquidado no exercício seguinte.

 Para pesquisar as LIQ da execução orçamentária do exercício: Exercício EMP = Exercício LIQ

Para pesquisar as LIQ de RPNP:
 Exercício EMP = (Exercício LIQ - 1)

Para comparar o FIP 702 x Fiplan Gerencial (FG), é preciso informar o Exercício EMP = Exercício LIQ, pois o FG não possui os dados de RP.

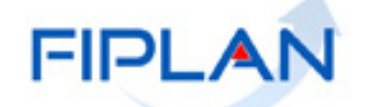

## Filtro "Código do Credor Principal"

- O relatório é gerado com base no código do credor principal da LIQ.
- Não é possível filtrar pelo credor da consignatária.
- Para obter as informações das consignatárias, só por meio do detalhe da consulta da LIQ.

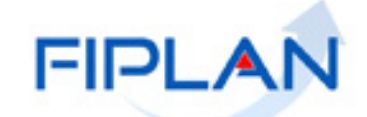

## ✓ CODIFICAÇÃO ORÇAMENTÁRIA DA DESPESA

Representa a dotação orçamentária.

#### Ex: 13101.0001.04.126.036.2009.0600.33903000.010000000.1

| ITEM                                         | <u>DÍGITOS</u> |
|----------------------------------------------|----------------|
| Unidade Orçamentária (UO)                    | 05             |
| Unidade Gestora (UG)                         | 04             |
| Função de Governo                            | 02             |
| Subfunção                                    | 03             |
| Programa                                     | 03             |
| Projeto/ Atividade/ Operação Especial (PAOE) | 04             |
| Regional                                     | 04             |
| Natureza da Despesa                          | 08             |
| Destinação de Recurso                        | 10             |
| Recurso Orçamentário                         | 01             |

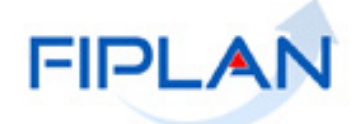

Filtro "Código do Subelemento de Despesa"

Informar apenas os 02 (dígitos) do subelemento.

 Combinar com o filtro "Código do Elemento de Despesa". Se não informar o elemento, o sistema irá listar todas as LIQ do subelemento informado, independente do elemento de despesa.

 Se a LIQ possuir mais de um subelemento, o registro irá aparecer repetido no relatório.

Para comparar o total das LIQ ( $\sum$  Valor LIQ) do FIP 702 x FG, é preciso eliminar as linhas duplicadas em função de mais de um subelemento <u>OU</u> considerar o total do FIP 702 pelo  $\sum$  Valor do Subelemento de Despesa.

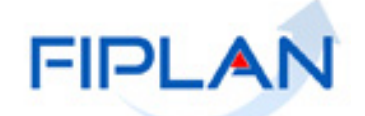

÷

#### Filtro "Código do Elemento Original da Despesa"

 Utilizar esse filtro quando a despesa for de exercícios anteriores - DEA (elemento da despesa = 92).

Não é possível filtrar, para gerar em um mesmo relatório, a despesa de um elemento da despesa, quando parte da despesa deste elemento for de DEA.

Ex: total da despesa liquidada no elemento = 30 - Material de Consumo

- Relatório 1: filtro Código do Elemento da Despesa = 30
- Relatório 2: filtro Código do Elemento Original da Despesa = 30

1) 13101.0001.04.126.036.2009.0600.33903000.010000000.1
 2) 13101.0001.04.126.036.2009.0600.33909200.010000000.1

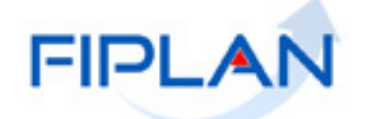

## ✓ Filtros da Destinação de Recurso

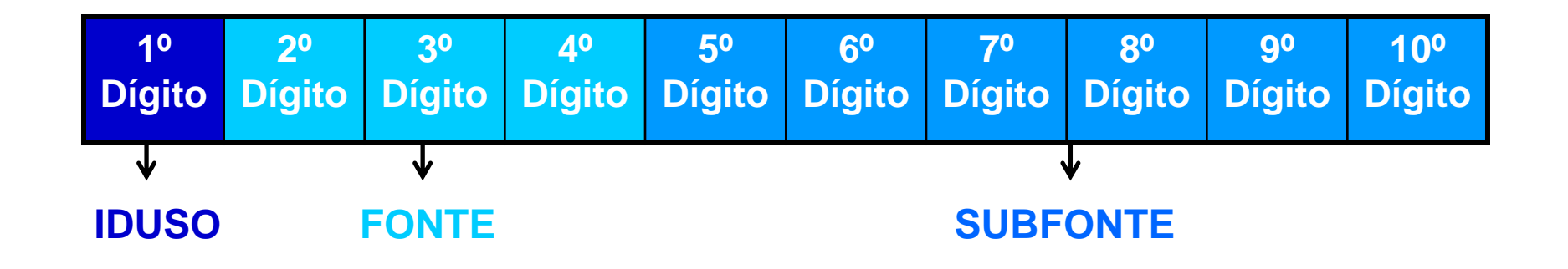

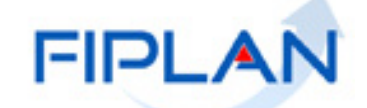

# **✓ DESTINAÇÃO DE RECURSO**

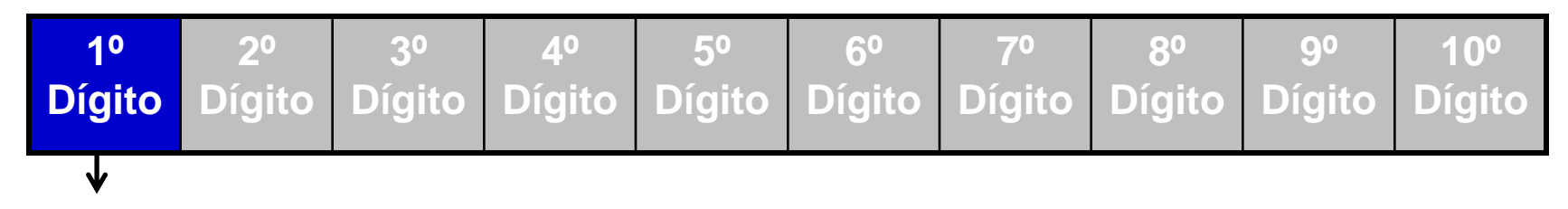

**IDUSO** 

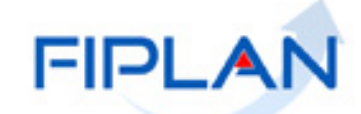

 Filtro "Código do Identificador de Uso da Destinação de Recurso" IDUSO (1º DÍGITO)

Indica se os recursos se destinam à contrapartida ou não.

| IDENTIFICADOR DE USO – IDUSO |                                                           |  |  |  |
|------------------------------|-----------------------------------------------------------|--|--|--|
| CODIGO                       | NOME                                                      |  |  |  |
| 0                            | Recursos não destinados a Contrapartida                   |  |  |  |
| 1                            | Contrapartida – BIRD                                      |  |  |  |
| 2                            | Contrapartida – BID                                       |  |  |  |
| 3                            | Contrapartida – Outras Operações de Crédito Externa - OCE |  |  |  |
| 4                            | Contrapartida – Outras Operações de Crédito Interna - OCI |  |  |  |
| 5                            | Contrapartida – Convênios Federais                        |  |  |  |
| 6                            | Contrapartida – Outros Convênios                          |  |  |  |
| 9                            | Outras Contrapartidas                                     |  |  |  |

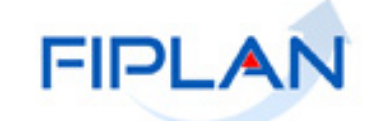

# **✓ DESTINAÇÃO DE RECURSO**

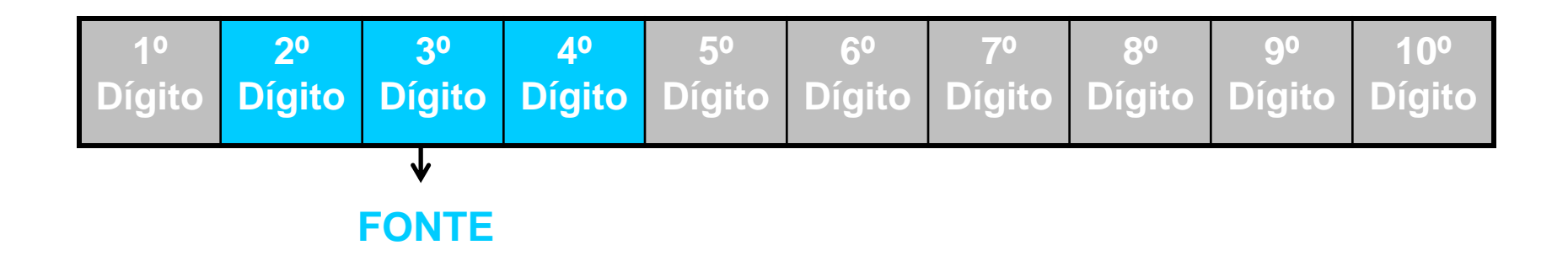

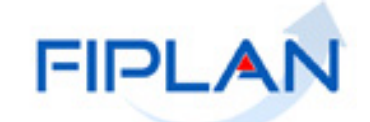

## Filtro "Código da Fonte de Recurso"

- Formada pelo Grupo de Fontes + Especificação da Fonte
- Grupo: segrega os recursos em originários do Tesouro e Outras Fontes,

identificando o exercício em que foram arrecadados (corrente ou anterior).

| GRUPO  |                                                   |  |  |  |
|--------|---------------------------------------------------|--|--|--|
| CODIGO | NOME                                              |  |  |  |
| 1      | Recursos do Tesouro – Exercício Corrente          |  |  |  |
| 2      | Recursos de Outras Fontes – Exercício Corrente    |  |  |  |
| 3      | Recursos do Tesouro – Exercícios Anteriores       |  |  |  |
| 6      | Recursos de Outras Fontes – Exercícios Anteriores |  |  |  |
| 8      | Recursos Extraorçamentário                        |  |  |  |
| 9      | Recursos Condicionados                            |  |  |  |

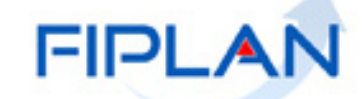

## Filtro "Código da Fonte de Recurso"

• Especificação da Fonte: individualiza a destinação, sendo a parte mais

significativa da classificação.

| ESPECIFICAÇÃO                       |
|-------------------------------------|
| 00 - Recursos Livres do Tesouro     |
| 30 - Recursos Vinculados a Saúde    |
| 14 - Recursos Vinculados a Educação |
| 31 - Convênios Federais             |

Ex: Grupo → Recurso do Tesouro do Exercício (1) + Especificação → Recursos Livres do Tesouro (00) = Fonte 100

FIPL

# **✓ DESTINAÇÃO DE RECURSO**

| 1º 2º      | o 3º       | 4º     | 5º     | 6º     | 7º     | 8º     | 9º     | 10º    |
|------------|------------|--------|--------|--------|--------|--------|--------|--------|
| Dígito Díg | ito Dígito | Dígito | Dígito | Dígito | Dígito | Dígito | Dígito | Dígito |
|            |            |        |        |        |        |        |        |        |

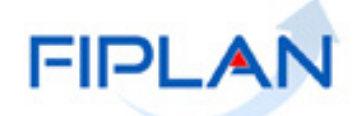

## Filtro "Código da Subfonte de Recurso"

- Representa o maior nível de particularização da destinação de recurso.
- Utilizada para convênios de receita (recebidos), operações de crédito e emendas parlamentares

| TIPO DE SUBFONTE                           |
|--------------------------------------------|
| 0 – Sem detalhamento                       |
| 1 – Convênio Federal                       |
| 2 – Convênio Federal / Contrato de Repasse |
| 3 – Convênio Estadual e DF                 |
| 4 – Convênio Municipal                     |
| 5 – Detalhamento de Emenda Parlamentar     |
| 7 – Outros Convênios                       |
| 8 – Contrato de Operações de Crédito       |

Ex: **0.231.200662** - Transferências Voluntárias de Órgãos e Entidades Federais - Administração Indireta 776614/2012.

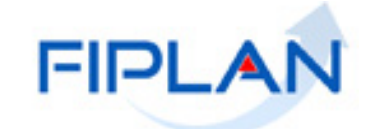

## Campo "Indicador de GCV – Sim ou Não"

Se o resultado for "Sim", significa que há GCV associada à LIQ, mesmo que a GCV tenha sido estornada.

 A GCV é a funcionalidade que permite o registro da devolução de pagamento orçamentário.

A GCV <u>não</u> altera a situação da LIQ.

 Para obter as informações da GCV, só por meio do detalhe da consulta da LIQ.

🗸 Saída do relatório: Excel.

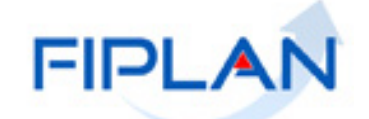

## FIP 702 – Relatório Analítico da Qualidade do Gasto

Disponível em: Relatórios => Financeiro/Contábil => Relatórios Operacionais => Relatórios da Despesa => FIP702 – Relatório Analítico da Qualidade do Gasto.

| <u>Tabelas</u> Planejamento <u>R</u> ecCaptados Pr | r <u>o</u> gFinanceira <u>D</u> ocumentos <u>C</u> ontabilidade <mark>Relatórios</mark> <u>G</u> estão <u>A</u> juc        | da |
|----------------------------------------------------|----------------------------------------------------------------------------------------------------|----|
|                                                    | Planejamento                                                                                                    |    |
|                                                    | Relatórios Operacionais                                                                                                    |    |
| Relatorios da Receita                              | Programação Einanceira 💦 Recursos Captados                                                                                 |    |
| Relatorios da Despesa                              | FIP 001 - Demonstrativo das                                                                                                |    |
| Relatorios Contabeis                               | Consignações Retidas ou Pagas                                                                                              |    |
| Outros Relatorios                                  | <ul> <li>FIP 004 - Demonstrativo Analitico das<br/>Ocorrências Mensais Relativas a<br/>Adiantamentos Concedidos</li> </ul> |    |
|                                                    | FIP 005 - Extrato de Empenho                                                                                               |    |
|                                                    | FIP 226 - Emitir Demonstrativo de Restos<br>a Pagar                                                                        |    |
|                                                    | FIP 226A - Emitir Demonstrativo de<br>Empenhos/Liquidações com saldo a<br>executar                                         |    |
|                                                    | FIP 227 - Demonstrativo de Despesas<br>Pagas do Exercício                                                                  |    |
|                                                    | FIP 333A - Emitir Relação de Despesas<br>Liquidadas a Pagar (LIQ)                                                          |    |
| SISTEMA INTEGR                                     | FIP608 - Emitir Relação do Crédito<br>Disponível por UO, UG e Fonte                                                        |    |
| E FIN                                              | FIP 610 - Demonstrativo de Recursos<br>Orçamentários                                                                       |    |
|                                                    | FIP 614 - Situação de Empenho                                                                                              |    |
|                                                    | FIP 617 - Resumo de Despesa<br>Orçamentária por Unidade Orçamentária                                                       |    |
|                                                    | FIP 680 - Pagamentos Efetuados por<br>Credor - Empenhos e Liquidações                                                      |    |
|                                                    | FIP 702 - Relatório Analítico da<br>Qualidade do Gasto                                                                     |    |
|                                                    |                                                                                                    |    |

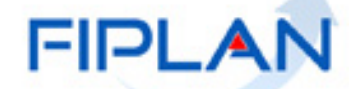

## FIP 702 – Relatório Analítico da Qualidade do Gasto

Atividade prática no sistema:

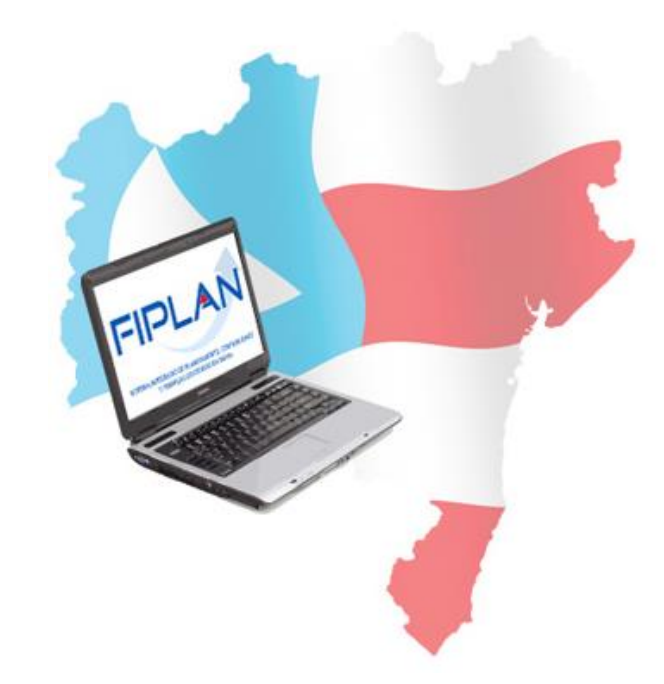

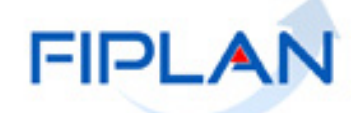

#### **EQUIPE:**

- Elvira Cerdeira Analista de Negócio
- ✓ Gil Edielg Analista de Negócio
- Maiara Barrozo Analista de Negócio
- Genivieve Machado Analista de Processo
- ✓ Rosana Pereira Analista de Requisito

# **OBRIGADA**!

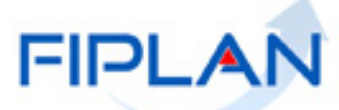